# How-to Download Securly Security Certificate

A new security certificate from Securly is being/has been pushed to your computer. If for some reason your computer has not received the certificate, you will receive an error when attempting to access https:// webpages. Below is a list of machine types and the corresponding certificate needing to be downloaded, and instructions for installation. This is a one-time event, so once this is completed, you should not have to install again.

### iPad, iPhone, iPod, iOS (Safari)

- 1. Download the certificate
- 2. When prompted, press **Install**
- 3. If prompted, enter or configure your password to confirm
- 4. Follow any additional instructions on your device.

### Android (Chrome)

- 1. Download the certificate
- 2. When prompted, enter a name of your choice for the certificate
- 3. Click OK
- 4. If prompted, enter or configure your password to confirm
- 5. Your device may require you to setup a pin in order to install the certificate.

#### **Internet Explorer**

- 1. **Download the certificate** and save the file. Remember where you saved it.
- 2. From the Control Panel, open Internet Options
- 3. Go to Content > Certificates
- 4. Go to the Trusted Root Certification Authorities tab
- 5. Click Import
- 6. Navigate to your download directory and select the file you downloaded earlier
- 7. Click OK
- 8. Restart Internet Explorer

### **Chrome (Windows)**

- 1. **Download the certificate** and save the file. Remember where you saved it.
- 2. Go to Menu > Settings
- 3. Expand Show advanced settings
- 4. Go to HTTPS/SSL > Manage certificates...
- 5. Go to the Trusted Root Certification Authorities tab
- 6. Click Import
- 7. Navigate to your download directory and select the file you downloaded earlier
- 8. Click OK
- 9. Click Finished and close the settings tab
- 10. Restart Chrome

# **Firefox (Windows)**

- 1. Download the certificate
- 2. When prompted select Trust this CA to identify web sites and click OK
- 3. Restart Firefox

# Safari (MacOS X)

- 1. **Download the certificate** and save the file
- 2. From the **Finder** menu, go to **Go > Utilities**.
- 3. Launch the **Keychain Access** application
- 4. From the **Keychains** panel, click **System**
- 5. From the **Category** panel, click **Certificates**
- 6. Create a new keychain by clicking the [+] at the bottom of the Keychain Access window
- 7. Navigate to your download directory and select the certificate file
- 8. Click Open
- 9. If prompted, enter your MAC password and click Modify Keychain Access
- 10. Double-click the relevant certificate in the list
- 11. Expand the **Trust** section
- 12. In the When using this certificate drop-down, select Always Trust
- 13. Close the certificate window
- 14. When prompted, enter your MAC password to confirm the changes and click **Update Settings**
- 15. Close the Keychain Access window

# Chromebook, ChromeOS

- 1. Download the certificate
- 2. Go to **Menu > Settings**
- 3. Expand Show advanced settings
- 4. Go to HTTPS/SSL and click Manage certificates...
- 5. Go to Authorities and click Import...
- 6. Navigate to your download directory and select the file you downloaded earlier
- 7. Select Trust this certificate for identifying websites
- 8. Click OK
- 9. Click Finished and close the settings tab